## MANUAL INSCRIPCIÓN EQUIPOS COMPETICIÓN

 Para poder inscribir jugadores a un equipo, <u>antes todos y cada uno de los jugadores deben darse de alta en el aplicativo</u> entrando en las WEB: <u>https://jarduera2.ehu.eus/kirolak//zonaabo.php?idioma=castellano</u>

Y metiendo su LDAP y Contraseña

| ↑<br>1 |   | Universidad<br>del País Vasco<br>Universidad            | KO<br>AN<br>E<br>A<br>CMUL                                                                                                    |   |
|--------|---|---------------------------------------------------------|----------------------------------------------------------------------------------------------------|---|
|        |   | Vida Activa=Vida Saludable -                            | Centros y Gimnasios Concertados +   Competicion +   Formación +   Sugerencias   EVENTOS +                                                                                                    |   |
|        |   | Mi sitio                                                |                                                                                                    |   |
|        |   | Las personas de la UPV<br>Las personas externas a la UP | //EHU deben de teclear sus datos de usuario y contraseña del LDAP. (NO deben usar el botón de registrase).<br>V/EHU deben introducir su DNI y contraseña, si estas regristrado y si no deberán de registrarse. |   |
|        | - | LDAP / DNI:                                             |                                                                                                    |   |
|        | _ | Contraseña:                                             |                                                                                                    |   |
|        |   |                                                         | Recordar Usuario                                                                                                    |   |
|        |   | Pregistrarse Externos                                   | ▲ Olvidé mi contraseña     → Validar                                                                                                    | 1 |
|        |   |                                                         |                                                                                                    |   |

2. Para inscribirse en la Competiciones de equipo: 1º crear un Club en: Registro Club de Competiciones

| WORKTISCO     WORKTISCO     Contrologia     Workersidad     Workersidad     Workersidad     Workersidad     Workersidad     Workersidad     Workersidad     Workersidad     Workersidad     Workersidad     Workersidad                                                                                                    |                                                                            |
|----------------------------------------------------------------------------------------------------|----------------------------------------------------------------------------|
| 🗄   Vida Activa=Vida Saludable +   Centros y Gimnasios Concertados +                                                                                                    | Competicion - I Formación - I Sugerencias                                  |
| Contraction of the second second seco | Registro de club de competiciones<br>Individuales<br>Parejas<br>Colectivos |

3. El Representante/Delegado en Registrarse Externos debe completar todos los datos solicitados para registrar el Club

| Utivestati<br>el Personalitation<br>el Personalitation<br>el |                                                                                                    |  |
|----------------------------------------------------------------------------------------------------|----------------------------------------------------------------------------------------------------|--|
| Vida Activa=Vida Saludable+                                                                                                    | Centros y Girmasios Concertados+   Competicion+   Formación+   Sugerendas                                    |  |
| Registrarse Externos                                                                                                    |                                                                                                    |  |
| Eale terminate activity of activity                                                                                                    | Paso 1     →     Paso 2     Paso 3       Identification     →     Paso 2.1     Dates                         |  |
| Revise su ficha, y     Los campos marca                                                                                                    | i hay algún dato incorrecto, corrijalo.<br>dos con ª son obligatorios                                        |  |
| *Denominación:                                                                                                    |                                                                                                    |  |
| *Nom. Representante:                                                                                                    |                                                                                                    |  |
| *Ape. Representante:                                                                                                    |                                                                                                    |  |
| *Dni Representante:                                                                                                    | Dri v                                                                                                    |  |
| *Email:                                                                                                    |                                                                                                    |  |
| *Móvii:                                                                                                    |                                                                                                    |  |
| *introduzca contraseña<br>para acceso web                                                                                                    |                                                                                                    |  |
| *Confirme la contraseña<br>web                                                                                                    |                                                                                                    |  |
|                                                                                                    | He letto y sacepto el avito legisi y la política de privacidad<br>Acepto recibri comunicaciones electrónicas |  |
|                                                                                                    | Continuar Registro                                                                                           |  |
|                                                                                                    |                                                                                                    |  |

4. Una vez **Confirmado el registro del Club**, el <u>Representante/Delegado</u>, recibe un email con el <u>Código de usuario</u> y <u>Clave</u> (DEL CLUB) con los que podrá inscribir equipo/os en la Competición/es. <u>Importante: activar el enlace</u>.

| Universitätä Easkat Herrikoo<br>Jahr Philo Vasco<br>Jahr Philo Vasco<br>Jahr Philo |
|----------------------------------------------------------------------------------------------------|
| EQUIPO, bienvenido a los Servicios Online del SERVICIO DE DEPORTES DE LA UPV/EHU Por favor guarde este email para futuras referencias. La información de su cuenta es la siguiente:                                                                                                    |
| Su cuenta està actualmente inactiva. No puede hacer uso de ella hasta que<br>visite el siguiente enlace de activación:<br><u>https://jarduera2.ehu eus/kirolak/finregistro.php?code=CL0140&amp;activa=pVcvqxI8L1</u><br>Por favor no olvide su clave ya que ha sido encriptada en nuestra base de datos y no podemos recuperarla para usted.<br>Sin embargo, si la olvidara podrà solicitar una nueva la cuál serà activada en la misma forma que esta cuenta.<br>Gracias por registrarse:                                                                                                    |

| 5. | Introducir el Código usuario/LD | APy Clave/Co                                                         | contraseña QUE TE HAN ENVIADO                                                                                                    |
|----|---------------------------------|----------------------------------------------------------------------|----------------------------------------------------------------------------------------------------|
|    |                                 | Universidad Euskal Herriko del País Vasco Unibertsitatea INTERNACION | Ave                                                                                                    |
|    | <b>^</b>                        | Vida Activa=Vida Saludable -                                         | Centros y Gimnasios Concertados +   Competicion +   Formación +   Sugerencias                                                                                                    |
|    | *                               | Mi sitio                                                             |                                                                                                    |
|    |                                 | Las personas de la UPV/I<br>Las personas externas a la UPV/I         | /EHU deben de teclear sus datos de usuario y contraseña del LDAP. (NO deben usar el botón de registrase).<br>V/EHU deben introducir su DNI y contraseña, si estas regristrado y si no deberán de registrarse. |
|    |                                 | LDAP / DNI:                                                          |                                                                                                    |
|    |                                 | Contraseña:                                                          |                                                                                                    |
|    |                                 | Recordar Usuario                                                     |                                                                                                    |
|    |                                 |                                                                      | La Olvidé mi contraseña →3 Validar                                                                                                    |
|    |                                 |                                                                      |                                                                                                    |

6. Una vez creado el Club, <u>se crean el equipo/os</u> del Club, clicando a la izquierda 'Mis equipos" y + Crear Equipo

|    | Euskara   Español                                                                                              | 1 |
|----|----------------------------------------------------------------------------------------------------|---|
| A  |                                                                                                    |   |
| ٩  | Universidad Evalual Herriko EXCE-ERCIA<br>del País Vasco Unibertstatea IntrePrivicional                        | L |
| 23 | - Vida Activa=Vida Saludable +   Centros y Gimnasios Concertados +   Competicion +   Formación +   Sugerencias |   |
| 1  | Mis Equipos                                                                                                    |   |
| 1  |                                                                                                    |   |
|    | Página de edicion de equipos del CLUB                                                                          |   |
| ٥  | Buscar por Deporte: Todos                                                                                      |   |
| 1  |                                                                                                    |   |
| G  | + Crear Equipo                                                                                                 |   |

7. + Crear Equipo completando los datos del formulario:

**Denominación:** nombre del equipo.

Deporte (modalidad en la que se quiera participar)

## Categoría (universitaria),

\* Un Club puede crear tantos equipos como desee y de diferentes deportes.

|                  | Puede aditar los datos generales del equipo (sin control de fec<br>También puede editar los datos del equipo en una competica    | has, en oualquier momento)<br>ún m la que esté insiarito.               |  |
|------------------|----------------------------------------------------------------------------------------------------|-------------------------------------------------------------------------|--|
|                  | En este caso la edición alcanza a la competición de que se trat                                                                  | n y no al equipo en general.                                            |  |
| Los d            | us en reupo comers de la reupación, das de jargo, texa premita)<br>Use el desplegable para elegir el aquipo o la competición, do | pueden ser antonos para cada comprisión.<br>Ide quiera editar los datos |  |
|                  |                                                                                                    |                                                                         |  |
|                  |                                                                                                    |                                                                         |  |
| *Denominación:   |                                                                                                    |                                                                         |  |
| "Orlegado:       |                                                                                                    |                                                                         |  |
| *Ceporte:        | Sin Asignar                                                                                                    | . •                                                                     |  |
| *Categoria:      | Sin Asignar                                                                                                    | *                                                                       |  |
| *Sepo:           | Ambas                                                                                                    | 2 <b>w</b> 2                                                            |  |
| "Tel Delegado:   |                                                                                                    |                                                                         |  |
| *eMail Delegado: |                                                                                                    |                                                                         |  |
|                  |                                                                                                    |                                                                         |  |

Debe aparecer el mensaje: "Equipo Creado Correctamente"

8. Una vez creado el equipo, se debe inscribir a los jugadores en el equipo. Para inscribir jugadores a un equipo pinchar sobre el equipo y luego clicar en Ver Jugadores

| Mis Equipos         |              |              |                    |                  |                   |                      |
|---------------------|--------------|--------------|--------------------|------------------|-------------------|----------------------|
|                     |              | Págir        | na de edicion de e | equipos del CLUB |                   |                      |
| Sección:            | EQUIPO LEIOA |              |                    |                  |                   |                      |
| Buscar por Deporte: | Todos        |              |                    |                  |                   |                      |
|                     |              |              |                    |                  |                   |                      |
|                     |              |              |                    |                  |                   | + Crear Equipo 🔍 Cor |
|                     |              |              |                    |                  |                   |                      |
| Nombre 斗            | Deporte      | l↑ Modalidad | † Categoría        | ↓† Sexo          | ↓↑ Competicion ↓1 | Acciones             |
| PRUEBA LEIOA        | BALONCESTO   | Todos        | UNIVERSITA         | Masculino        |                   | 🗐 Inscribir Equipo   |
|                     |              |              |                    |                  |                   | 🛎 Ver Jugadores      |
|                     |              |              |                    |                  |                   | 🖍 Editar Equipo      |
|                     |              |              |                    |                  |                   |                      |

- 9. Para Inscribir/Importar Jugador al equipo, es OBLIGATORIO que tod@s y cada uno de l@s integrantes se hayan dado de alta en el aplicativo (con su usuario LDAP y contraseña).
- \* El Delegado/Representante también <u>debe inscribirse como jugador</u>, si quiere aparecer en el listado.

| 5.7<br>2 1 | V  | ∕ida Activa=Vid         | la Saludable∓ ∣ Centros y | Gimnasios Conce | rtados <del> </del>     ( | Competicion -   Form: | ación 🗸   Sugerencias | EVENTO     | S.               |  |
|------------|----|-------------------------|---------------------------|-----------------|---------------------------|-----------------------|-----------------------|------------|------------------|--|
| •          | Mi | is Equipos              |                           |                 |                           |                       |                       |            |                  |  |
| ≣<br>¢     | c  | Equipo:<br>Competición: | PRUEBA LEIOA              |                 | Deporte:                  | BALONCESTO            |                       | Categoría: | UNIVERSITARIA    |  |
| 1          |    |                         |                           |                 |                           |                       |                       |            |                  |  |
| G          | -  | Informe                 |                           |                 |                           |                       |                       |            | Importar Jugador |  |
|            |    |                         |                           |                 |                           | Volver                |                       |            |                  |  |

10. Poner del Jugador a inscribir, **DNI + letra** y clicar en Buscar en escuelas

| Puede editar los datos generales del equipo (sin control de fechas, en cualquier momento)<br>También puede editar los datos del equipo en una competición en la que esté inscrito.<br>En este caso la edición alcanza a la competición de que se trate y no al equipo en general.<br>tos del equipo (colores de la equipación, dias de juego, hora preferida,) pueden ser distintos para cada competición. |
|----------------------------------------------------------------------------------------------------|
| Puede editar los datos generales del equipo (sin control de lechas, en cualquier momento)<br>También puede editar los datos del equipo en una competición en la que esté inscrito.<br>En este caso la edición alcanza a la competición de que se trate y no al equipo en general.<br>tos del equipo (colores de la equipación, dias de juego, hora preferida,) pueden ser distintos para cada competición. |
| En este caso la edición alcanza a la competición de que se trate y no al equipo en general.<br>tos del equipo (colores de la equipación, dias de juego, hora preferida,) pueden ser distintos para cada competición.                                                                                                    |
| tos del equipo (colores de la equipación, dias de juego, hora preferida,) pueden ser distintos para cada competición.                                                                                                    |
|                                                                                                    |
| Use el desplegable para elegir el equipo o la competición, donde quiera editar los datos                                                                                                    |
| PRUEBA LEIOA                                                                                                    |
| BALONCESTO                                                                                                    |
| UNIVERSITARIA                                                                                                    |
|                                                                                                    |
| iculados-as en la UPV/EHU                                                                                                    |
| II: Dni 🗸                                                                                                    |
| i                                                                                                    |

11. Aparece el jugador/a y clicar en Añadir matizando el cargo: jugador, entrenador o presidente (delegado)

| es-as matriculad | los-as en la UPV/E                              |                                                                                                    |                         |          |             |                    |
|------------------|-------------------------------------------------|----------------------------------------------------------------------------------------------------|-------------------------|----------|-------------|--------------------|
|                  |                                                 | HU                                                                                                    |                         |          |             |                    |
| *DNI:            | Dni 🗸                                           | 00000000 M                                                                                                    |                         |          |             |                    |
|                  |                                                 |                                                                                                    |                         |          |             | Buscar en escuelas |
| Apellidos        | neren de                                        | lombre                                                                                                    | Jugador                 | L1<br>~  | Dorsal<br>0 | Acciones           |
|                  | ber para an an an an an an an an an an an an an | teratura de la constance de la constance de la constance de la constance de la constance de la constance de la | Real and Reconstruction | Jugador. | Jugador ~   | Jugador ~ D        |

Clicar en Volver, para seguir añadiendo jugadores al equipo con el botón Importar Jugador hasta completar el equipo.

12. Inscribir equipo/os en la Competición, sólo aparecen las competiciones del deporte a las que se puede inscribir el equipo, clicar en Inscribir Equipo.

|                     |                     | Página                 | a de edicion de equi | ipos del CLUB   |               |                     |         |
|---------------------|---------------------|------------------------|----------------------|-----------------|---------------|---------------------|---------|
| Sección:            | EQUIPO LEIOA        |                        |                      |                 |               |                     |         |
| Buscar por Deporte: | Todos               |                        |                      |                 |               |                     |         |
|                     | Todos<br>BALONCESTO |                        |                      |                 |               |                     |         |
|                     |                     |                        |                      |                 |               | + Crear Equipo 🔍 Co | nsultar |
|                     |                     |                        |                      |                 |               |                     |         |
| Nombre 🗸            | Deporte             | 👔 Modalidad \downarrow | Categoría 🛛 🗍        | Sexo \downarrow | Competicion 🗊 | Acciones            | J†      |
|                     |                     |                        |                      |                 |               |                     |         |
| PRUEBA LEIOA        | BALONCESTO          | Todos                  | UNIVERSITA           | Masculino       |               | 🔲 Inscribir Equipo  |         |
| PRUEBA LEIOA        | BALONCESTO          | Todos                  | UNIVERSITA           | Masculino       |               | Inscribir Equipo    |         |
| PRUEBA LEIOA        | BALONCESTO          | Todos                  | UNIVERSITA           | Masculino       |               | Inscribir Equipo    |         |

| Equipo: PRUEBALEIO                            | )A                     | Deport      | te: BALONCES         | ТО         | Categoría:    | UNIVERSITARIA |
|-----------------------------------------------|------------------------|-------------|----------------------|------------|---------------|---------------|
| en an a                                       | 10 10 V                | 574 - 35    | 74 35 76             | W.         |               |               |
| <ol> <li>Las competiciones en colo</li> </ol> | or azul son las compet |             | jue el equipo está a | apuntado   |               |               |
|                                               |                        |             |                      |            |               |               |
|                                               |                        |             |                      |            |               |               |
| Denominacion                                  | Division               | it Grupo It | Modalidad            | li Sexo li | Plazo Abierto | It Accione    |

13. Aparece el Equipo con los jugadores. inscribir a l@s que vayan a participar.

| Co                                                                                                    | ompeticion:                                                                                                    | FUTBOL SALA                                                                                                    |
|----------------------------------------------------------------------------------------------------|----------------------------------------------------------------------------------------------------|----------------------------------------------------------------------------------------------------|
|                                                                                                    | Division:                                                                                                    | BIZKAIA                                                                                                    |
|                                                                                                    | Grupo:                                                                                                    | INSCR                                                                                                    |
| Max                                                                                                    | .lugadores-                                                                                                    | 99                                                                                                    |
| Min.                                                                                                    | Jugadores:                                                                                                    | 0                                                                                                    |
| Equipo                                                                                                    | a Inscribir:                                                                                                    | MAGIS                                                                                                    |
| Elija a sus                                                                                                    | jugadores qu                                                                                                    | e inscribirá en la competición                                                                                                    |
| Inscribir                                                                                                    | Nc-bre                                                                                                    |                                                                                                    |
| 2                                                                                                    |                                                                                                    | PÉREZ                                                                                                    |
| 2                                                                                                    |                                                                                                    | PONCE                                                                                                    |
|                                                                                                    |                                                                                                    | PEÑAS                                                                                                    |
| 8                                                                                                    |                                                                                                    | DSIO                                                                                                    |
| Ø                                                                                                    | .F                                                                                                    | ZURMENDI                                                                                                    |
| 2                                                                                                    | 1                                                                                                    | VILLOSLADA I                                                                                                    |
| 2                                                                                                    |                                                                                                    | RUEDA                                                                                                    |
| 2                                                                                                    | T                                                                                                    | EJADA (                                                                                                    |
|                                                                                                    | Importe:                                                                                                    | ***DE Inscripción + DE Jugadores ***                                                                                                    |
| WARNING: Unc<br>Fichero: C linely<br>Fichero: C linely<br>fisitero: C linely<br>fisitero: C linely<br>fisitero: C linely<br>statistics<br>in a 8 (sel num<br>Lista Negra")<br>MARCOS'1s:3"<br>(s.8: numero";<br>Negra")<br>(d.8: numero";<br>MARTINEZ'3s:3<br>(s.8: numero";<br>lista Negra") | defined index:<br>publywwrooll<br>"1", s:8-iestad<br>s:7"BIZKAA'<br>6"000232",s:<br>"000232",s:<br>"000232",s:<br>"000232",s:<br>"000232",s:<br>"000232",s:<br>"000232",s:<br>"000257",s:<br>5:8"numero",<br>"000259",s:<br>0"insoritos", s: "A<br>8"000259",s:<br>0"insoritos", s: "A | prepage<br>and Affandenoment Memorane http://www.seture.com/affandenoment/affandenoment/ |
| (s:5:"clave";s:3:<br>s:5:"fpago";s:3:"                                                                                                    | '000':s:6: 'form                                                                                                    | as":s:5"00000"), s:6"CL0140", i:1)                                                                                                    |
| (s.5. 'clave';s.3<br>s.5. 'fpago';s.3.'                                                                                                    | 000";s:6:"form                                                                                                    | as":x6"00000"), x.6"CL0140", :t1)                                                                                                    |
| (s.5. clave';s.3<br>s.5. fpago';s.3.<br>Formas de                                                                                                    | pago                                                                                                    | μα".x.δ."00007.3, x.δ."CL01407., {{};}{};}                                                                                                    |

14. Al <u>Delegado/**Representante**</u> le llega a su correo, la confirmación de inscripción del equipo (con el nombre del equipo, Campus, número de jugadores inscritos....), comprobar que es correcto.

| Universidad Euskal Herriko<br>del Pala Vesco Unibertatatea |          |           | Referencia:<br>Fecha:<br>Hora: | AL0052230<br>17/06/21<br>17:14 |
|------------------------------------------------------------|----------|-----------|--------------------------------|--------------------------------|
| ALTA EN COMPETICIÓN                                        |          |           |                                |                                |
| Prueba 17 Junio Bizkaia                                    |          |           |                                | おおけた回                          |
| Universita                                                 |          |           | 27 B                           | er Frierich)                   |
| Campus Bizkaia                                             |          |           | 1.1                            | 10416-16-52                    |
| Jugadores                                                  |          |           | 52                             | 1-28-27-11                     |
| 18/06/2021                                                 |          |           | <b>n</b> #                     | 2.4.65                         |
| Equipo leioa                                               |          |           |                                | F19972-750                     |
|                                                            | Forma de | Pago: Dom | iciliación                     |                                |
| Documento                                                  | Base     | Tipo IVA  | Cuota IVA                      | Total                          |
| boouniento                                                 | 0.00 €   | 21.00 %   | 0.00 €                         | 0.00 €                         |

15. Una vez inscritos todos los equipos/equipo en la **Competición,** se pueden <u>añadir jugadores</u> o bo<u>rrar jugadores</u> de un equipo, unos días antes de la competición (siguiendo los mismos pasos anteriores). Seleccionas el equipo al que quieres añadir o quitar jugador y clicar en Ver Jugadores Aparece el listado con todos los jugadores del equipo, con los botones: Importar Jugador (para añadir jugador) y Borrar Jugador (para quitar jugador)

| quipo:<br>etición: | Equipo Leioa<br>BALONCESTO CAMPUS BIZKAIA | Deporte: | BALONCESTO |         | Categoria; | UNIVERSITARIA | ~                       |
|--------------------|-------------------------------------------|----------|------------|---------|------------|---------------|-------------------------|
| nforme             |                                           |          |            |         |            |               | Importar Jugador        |
| staido Fo          | to: Nombre                                |          | II F.Nac   | Cargo   | Doreal     | Acciones      |                         |
| 3                  | AZURMENDI                                 |          | 02/04/2001 | JUGADOR | 0          | 🛃 Edita       | r Jugado <mark>r</mark> |
|                    |                                           |          |            |         |            | Borra         | rJugador                |
| э                  | COSIO /                                   |          | 14/03/1997 | JUGADOR | o          | 🛃 Edita       | r Jugador               |
|                    |                                           |          |            |         |            | Borra         | rJugador                |
| 3                  | LOPEZ                                     |          | 03/02/1999 | JUGADOR | o          | 🛃 Edita       | rJugador                |
|                    |                                           |          |            |         |            | Borra         | rJugador                |
| 3                  | PÊREZ                                     |          | 31/10/1997 | JUGADOR | ٥          | 🛃 Edita       | rJugador                |
|                    |                                           |          |            |         |            | Borra         | Jugador                 |
| 3                  | PONCE                                     |          | 13/09/2001 | JUGADOR | 0          | 🛃 Edita       | rJugador                |
|                    |                                           |          |            |         |            | Borra         | Jugador                 |
| 8                  | RUEDA                                     |          | 21/02/1999 | JUGADOR | a          | 🛃 Edita       | rJugador                |
|                    |                                           |          |            |         |            | Borra         | Jugador                 |
| 0                  | TEJADA                                    |          | 18/03/1997 | JUGADOR | a          | 🛃 Edita       | rJugador                |
|                    |                                           |          |            |         |            | Borra         | r Jugador               |
| 0                  | VILLOSLADA.                               |          | 07/04/1999 | JUGADOR | a          | Z' Edite      | rJugador                |
|                    |                                           |          |            |         |            | Borra         | r Jugador               |

En la parte de abajo, con el botón: Actualizar inscripción se actualiza los nuevos jugadores inscritos y confirmación de la NUEVA inscripción del equipo

16. Desde el Menú izquierdo, se pueden ver <u>los equipos inscritos en la Competición</u>: Mis Equipos, los jugadores inscritos en el equipo: Mis Jugadores

| A |               | Boundary<br>Boundary                                                                                                    |                                 |                      |  |  |  |  |  |  |
|---|---------------|----------------------------------------------------------------------------------------------------|---------------------------------|----------------------|--|--|--|--|--|--|
| Q |               | Universidad Euclar Henriko Contra Carlo de Uniterio de Uniterio de |                                 |                      |  |  |  |  |  |  |
|   |               | Vida Activa=Vida Saludable +   Centros y Gimnasios Concertados +   Competicion +   Form                                                                                                    | nación - I Sugerencias I EVENTO | DS≁                  |  |  |  |  |  |  |
|   | Mis Jugadores |                                                                                                    |                                 |                      |  |  |  |  |  |  |
| 1 |               | Mis Jugadores                                                                                                    |                                 |                      |  |  |  |  |  |  |
| = |               |                                                                                                    |                                 |                      |  |  |  |  |  |  |
| ø |               | Lista de jugadores de competiciones por equipos. Seleccione Inicial:                                                                                                    |                                 |                      |  |  |  |  |  |  |
| 1 |               |                                                                                                    |                                 |                      |  |  |  |  |  |  |
| G |               | TODOS                                                                                                    |                                 |                      |  |  |  |  |  |  |
|   |               |                                                                                                    |                                 |                      |  |  |  |  |  |  |
|   |               |                                                                                                    |                                 |                      |  |  |  |  |  |  |
|   |               | Codigo 🏭 Nombre                                                                                                    | F.Nac Equipo                    | Competición Acciones |  |  |  |  |  |  |
|   |               | 000 . MARIA                                                                                                    | 15/08/2000 PRUEBA LEIOA         | FUTBOL 7 FEM         |  |  |  |  |  |  |
|   |               | 000: CARMEN                                                                                                    | 01/01/2000 PRUEBA LEIOA         | FUTBOL 7 FEM         |  |  |  |  |  |  |
|   |               | J00- MARIA                                                                                                    | 27/06/1973 PRUEBA LEIOA         | FUTBOL 7 FEM         |  |  |  |  |  |  |